## How Parents Select YOU, Provider, on MilitaryChildCare.com

Parents login to their MilitaryChildCare.com account Go to "find childcare" Update the information on tab 1 Select "Full Day Care" on tab 2 Click "choose FCC providers" on tab 3 Find [provider's name] Click "return to results" Click "next"

## Provider login to their MilitaryChildCare.com account

Go to Request an interview/no interview You'll have to accept command authorization for choosing a parent out of sequence Select Alyssa Kelly Accept Care